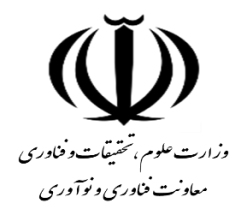

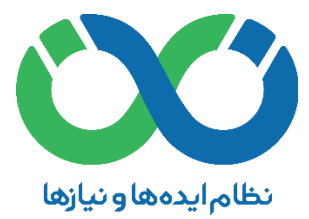

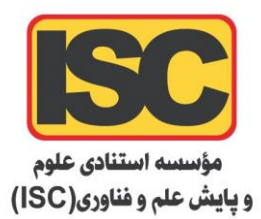

## اقدامات موردنیاز دانشگاهها جهت ثبت کارگزاری اجرایی در سامانه نان

۱- فرآیند ثبتنام (وارد کردن شماره همراه، ثبت اطلاعات اولیه)
۲- تکمیل اطلاعات هویتی و اطلاعات پستی در پنل کاربری
۳- درخواست ثبت شخصیت حقوقی (تکمیل اطلاعات و بارگذاری مدارک)
۴- درخواست ثبت کارگزاری اجرایی پس از تایید شخصیت حقوقی از سوی دبیرخانه نان (تکمیل اطلاعات و اعلام توانمندی های کارگزاری مدنظر)

نكات مهم:

پنل کاربری از منوی بالا سامانه در دسترس میباشد.

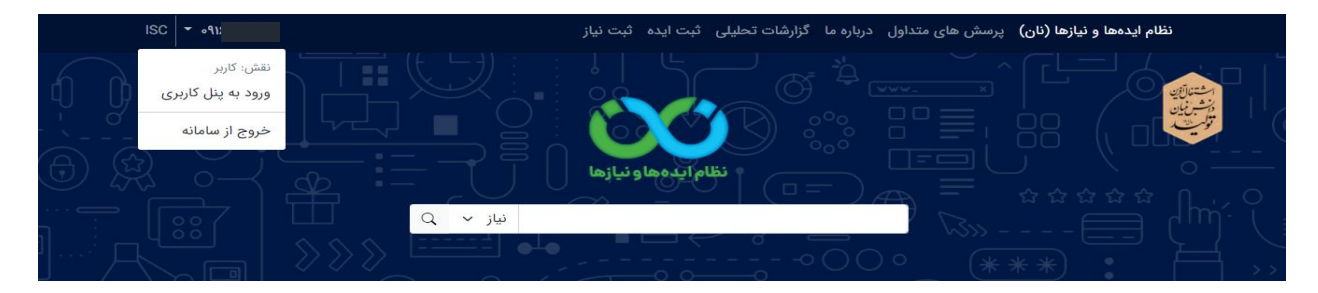

 پس از ورود به پنل کاربری گزینه های ویرایش اطلاعات هویتی، مدیریت شخصیت حقوقی و درخواست ثبت کارگزاری از منو سمت راست در دسترس هستند.

| 🐑 پیشخوان                  |
|----------------------------|
| 올 ویرایش اطلاعات هویتی     |
| کې درخواستهای انتساب       |
| 阕 ایده های من              |
| نیاز های من                |
| ویرایش اطلاعات پستی        |
| ویرایش تخصص و علاقهمندیها  |
| تنظیمات حساب کاربری        |
| مدیریت شخصیت حقوقی         |
| درخواست ثبت کارگزار اجرایی |
| کارگزاریهای من             |
| · خروج از محیط کاربری      |